# **UCLouvain**

Secteur des Sciences et Technologies Calcul Intensif et Stockage de Masse

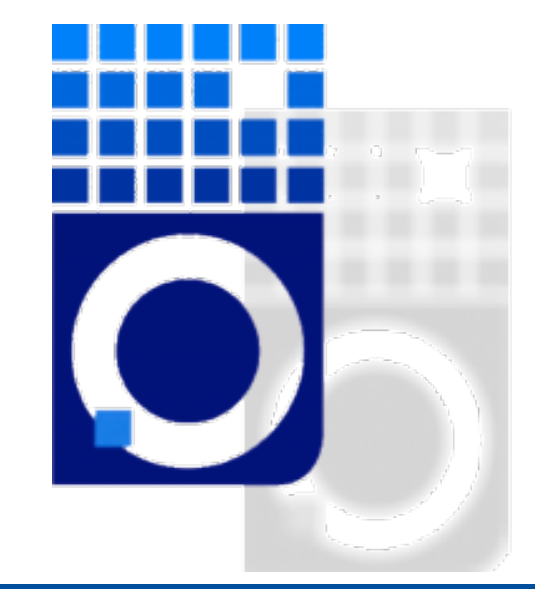

Connecting to Cluster Olivier Mattelaer

### SSH: Concept clef

- SSH se connecte grace a deux fichiers:
  - ➡ La clef publique:
    - Installée a l'avance sur différentes machines.
  - La clef privée:
    - Est le moyen d'identification
    - Doit être gardée secrete
- Pour empêcher les accès indésirables, la clef est cryptée par une passphrase

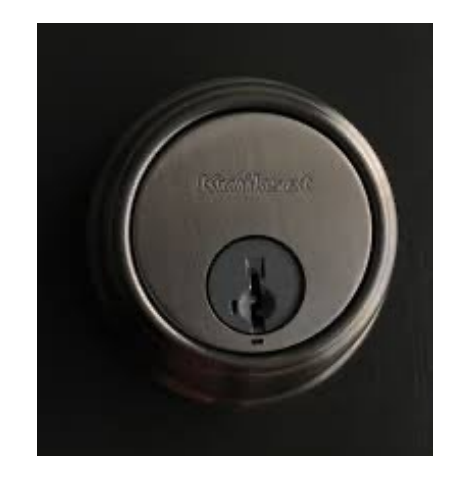

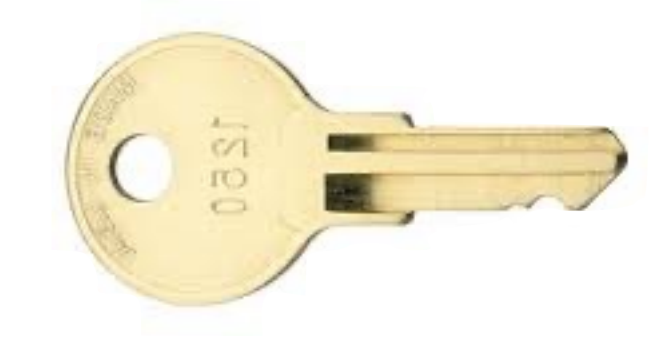

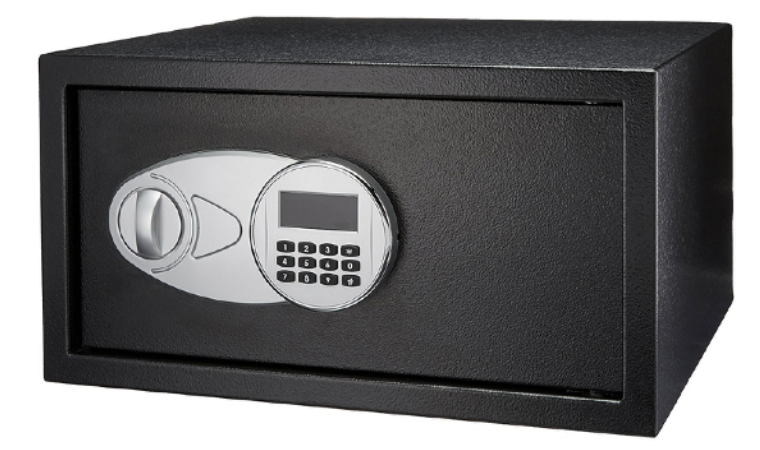

2022

FAQ

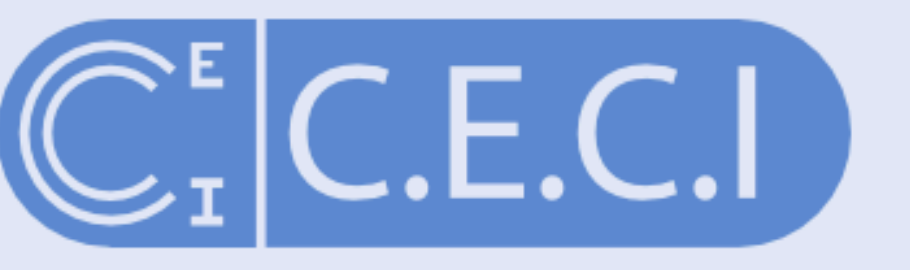

#### Consortium des Équipements de Calcul Intensif

6 clusters, 10k cores, 1 login, 1 home directory

CÉCI Login Management

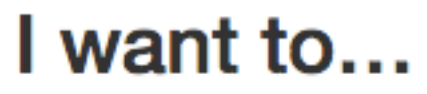

#### create an account

You are about to request an account on the CÉCI clusters.

The first step is to enter your email address. You will recieve an email with a link to an online form which you will have to fill and submit.

Once your request has been approved, you will receive proper information on how to access the CÉCI clusters.

#### renew my account

join an existing project

#### create an account

My email address:

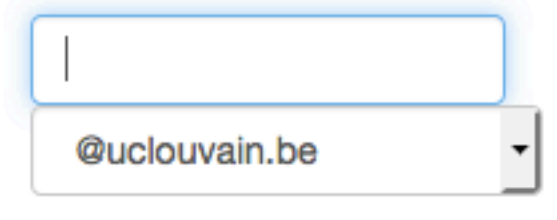

Send

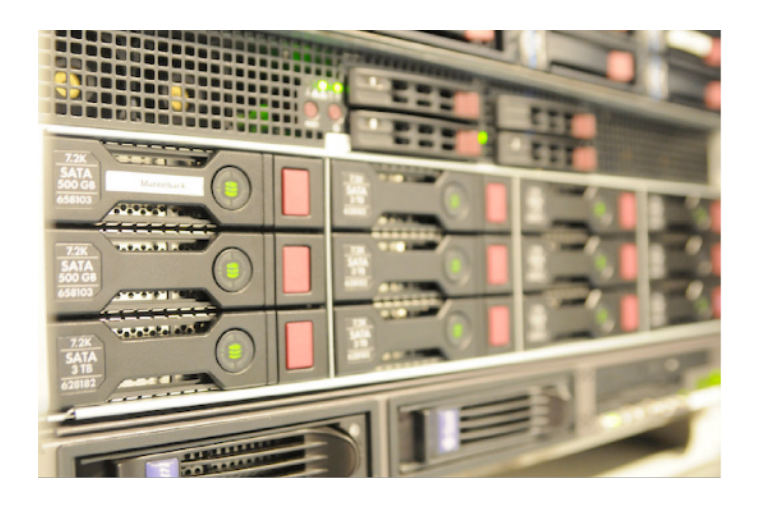

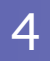

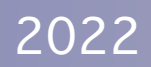

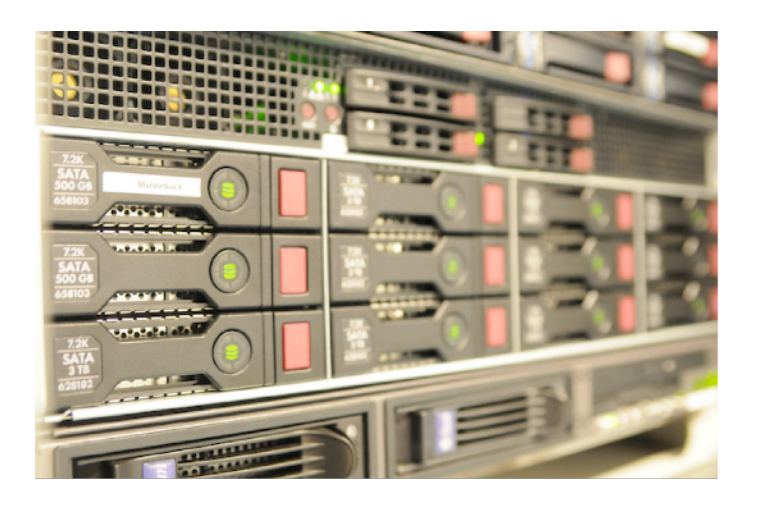

Front-End interface utilisateur manneback.cism.ucl.ac.be

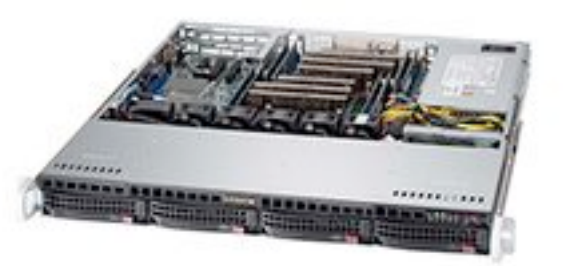

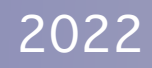

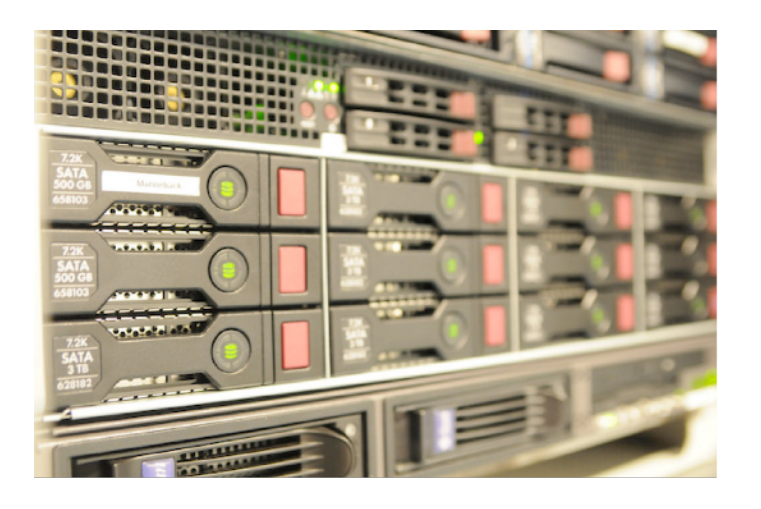

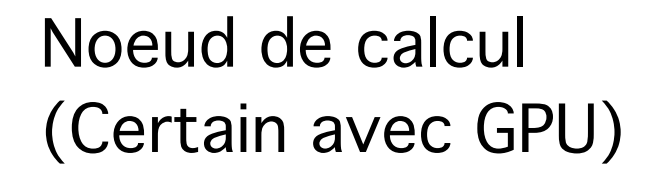

Front-End interface utilisateur manneback.cism.ucl.ac.be

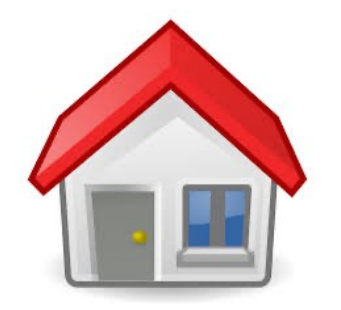

Home or your office

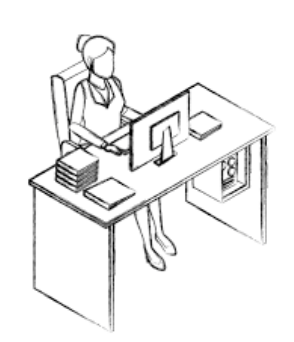

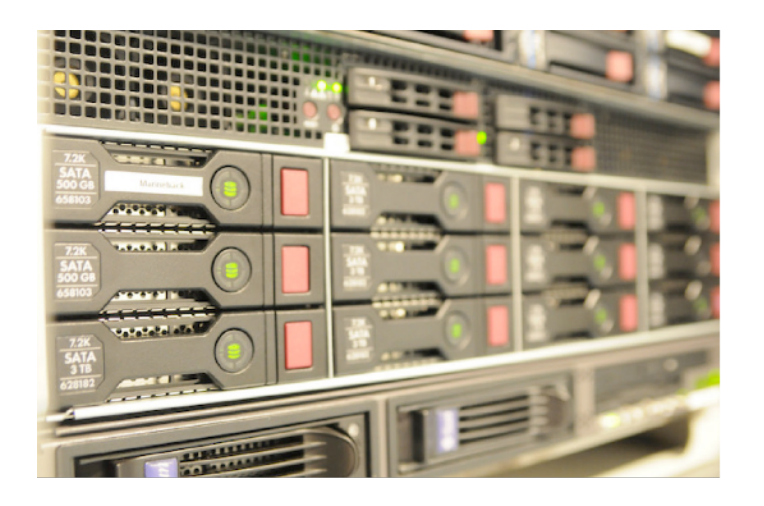

Front-End interface utilisateur manneback.cism.ucl.ac.be

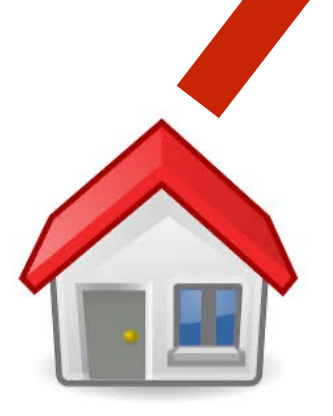

Home or your office

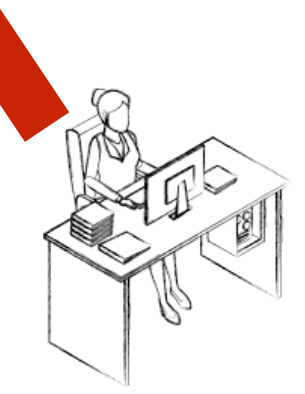

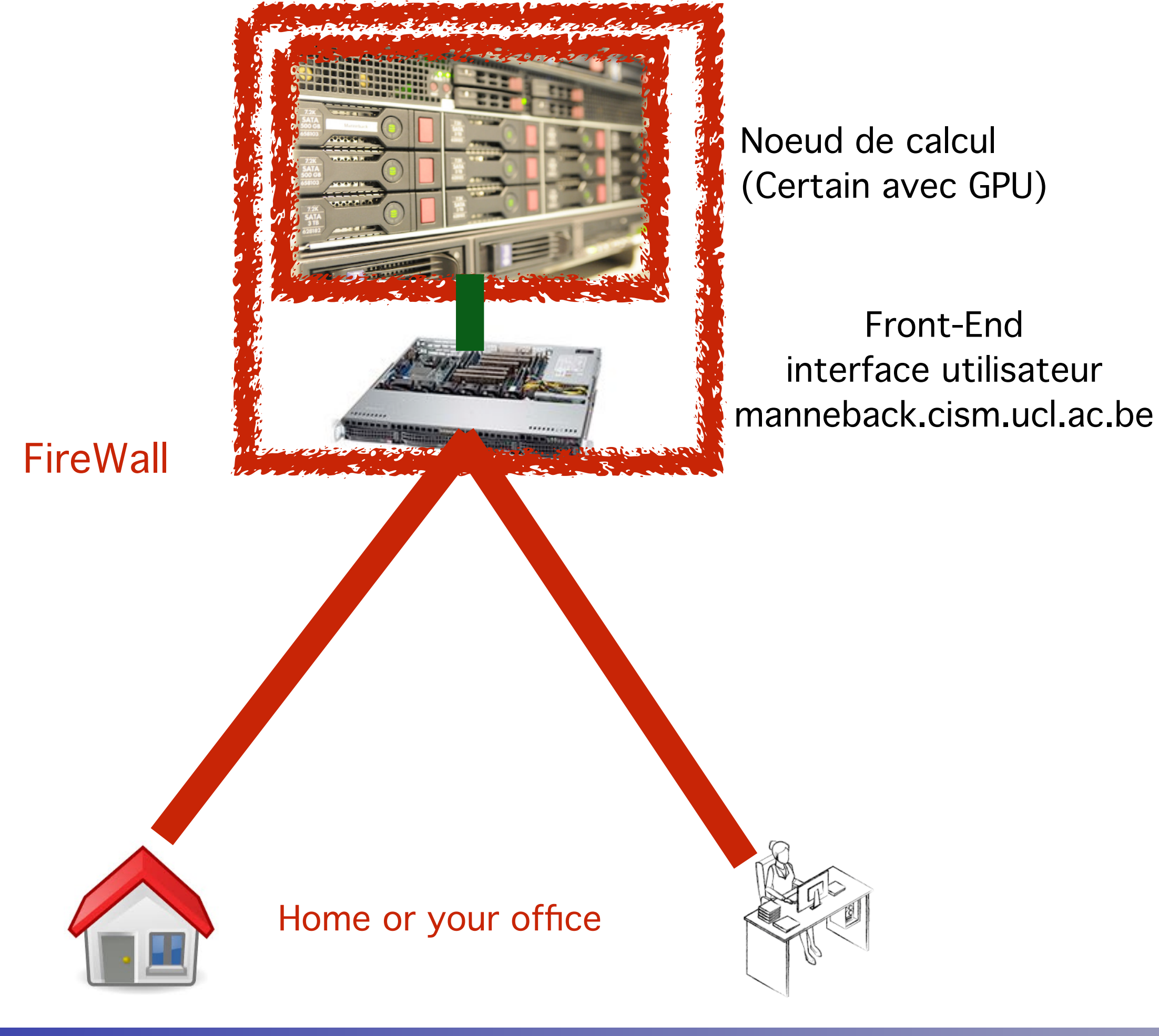

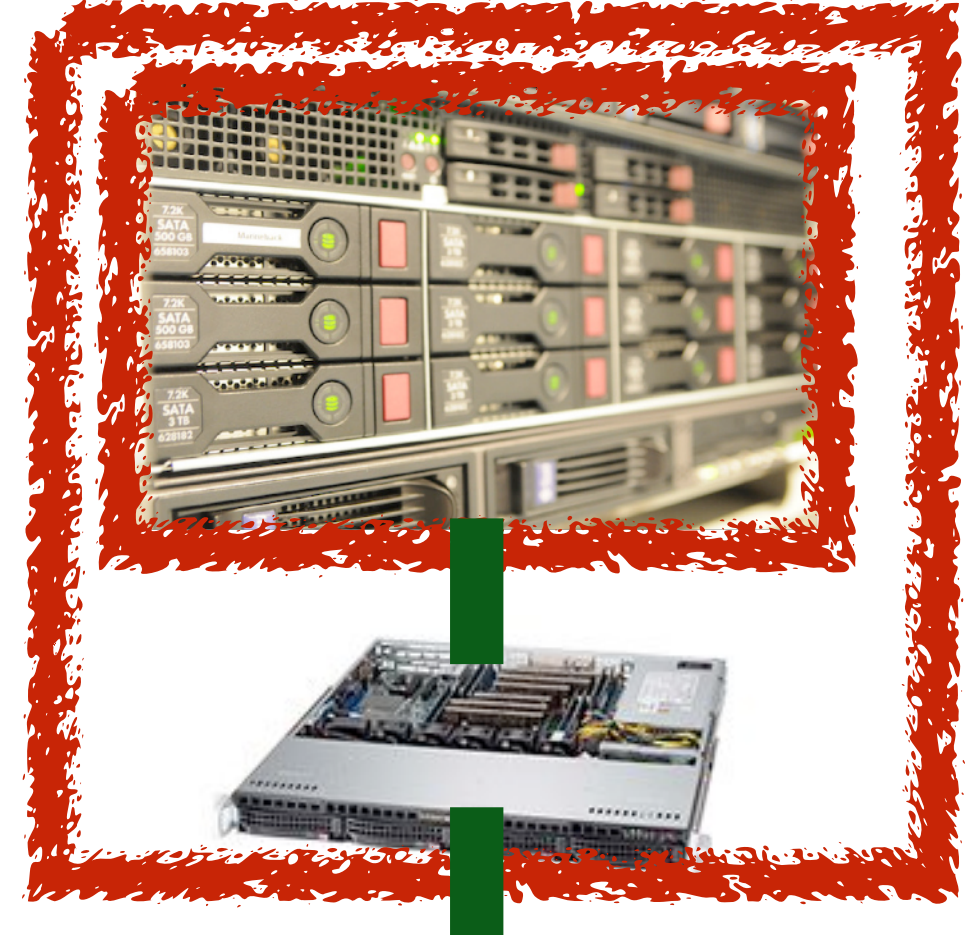

Front-End interface utilisateur manneback.cism.ucl.ac.be

#### **FireWall**

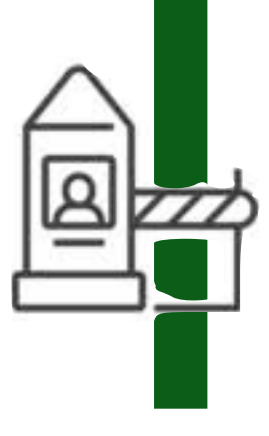

Gateway Point d'accès gwceci.cism.ucl.ac.be

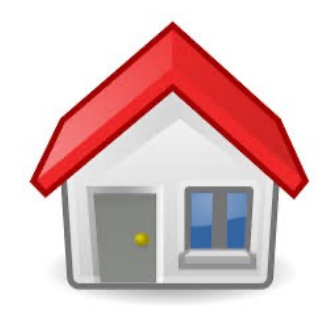

Home or your office

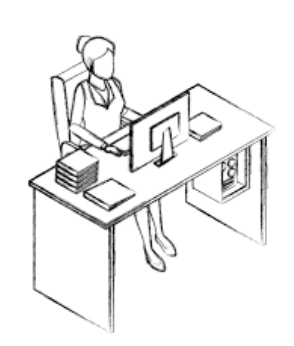

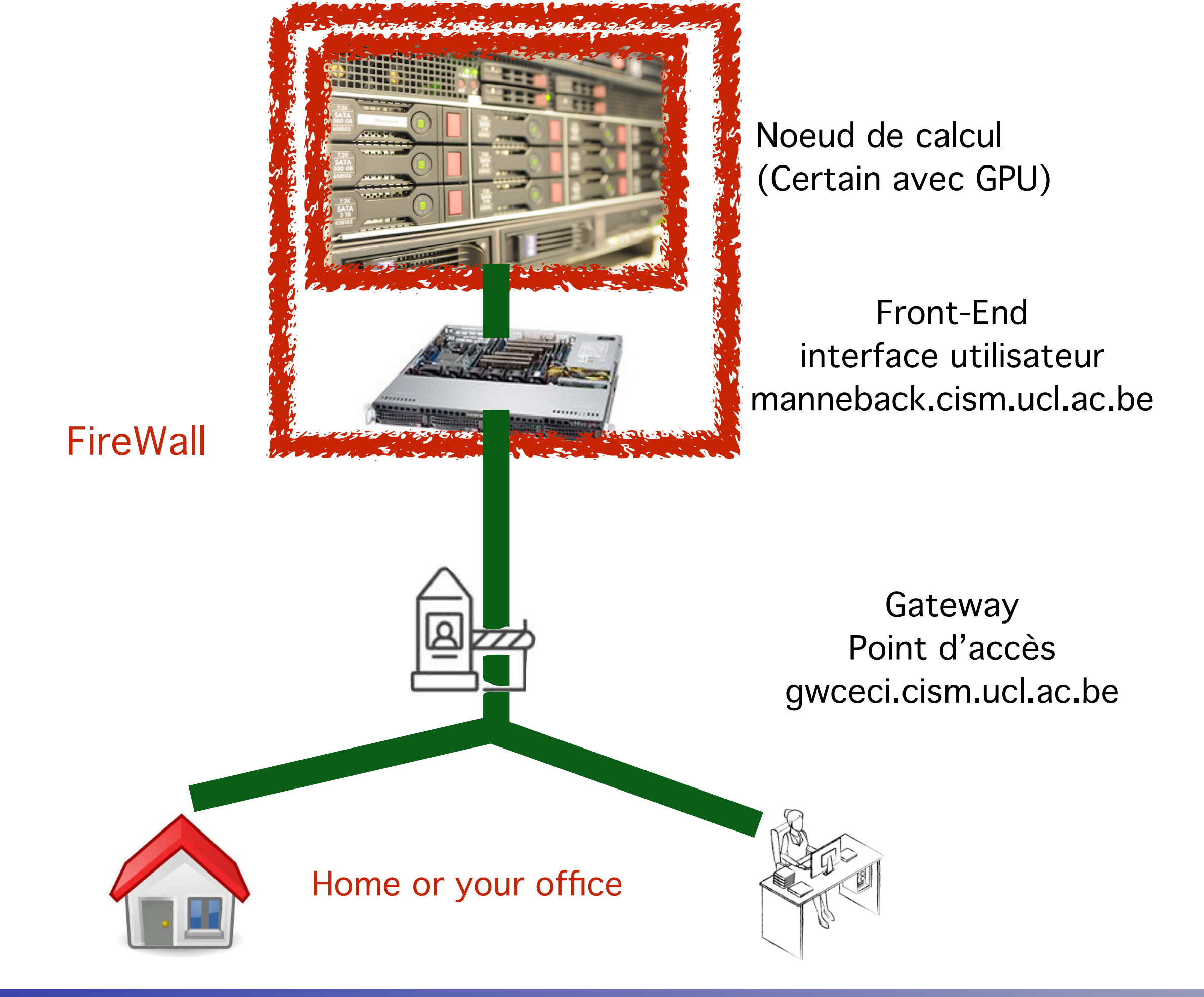

### SSH tools for windows

#### Putty

- Only ssh connection
- No file transfer, bad support of key
- MobaXterm
  - Very easy
  - Both connection and file transfer

#### VSCode

- Based on openssh, connection, file transfer and text edition, no graphical server
- OpenSSH on Windows (since 2018)
  - Linux like experience
  - Configure for free if using VSCode

### MobaXterm

#### • Live demo

#### • Demo also available on YouTube:

- https://youtu.be/o41r0mFaURU
- Screen-shot available here

### Configure mobaxterm

| 1) Save you                                                | ur id_rsa.cec   | i key file                                                           | from your e- | mail in a s      | safe location |  |  |  |
|------------------------------------------------------------|-----------------|----------------------------------------------------------------------|--------------|------------------|---------------|--|--|--|
| 2) Click on                                                | Session         | MobaXtern<br>Terminal Ses<br>MobaXtern<br>Session Serv<br>Outick con | and SSH      | Session settings |               |  |  |  |
| 3) Add the I                                               | Remote host     |                                                                      |              |                  |               |  |  |  |
| Remote host * hmem.cism.ucl.ac.t Specify username username |                 |                                                                      |              |                  |               |  |  |  |
| 4) Select Advanced SSH Setting tab                         |                 |                                                                      |              |                  |               |  |  |  |
| 5) Select us                                               | se private ke   | y and bro                                                            | owse for you | r id_rsa.co      | eci file      |  |  |  |
|                                                            | Use private key |                                                                      |              |                  |               |  |  |  |

Depending of your version of mobaxterm/configuration it might ask you the passphrase already now

- Remote host options:
  - maneback.cism.ucl.ac.be

# Gateway configuration Need to go trough a gateway!

Network settings

| Advanced SSH settings                           | Terminal settings       | ☆ Network settings ★ Bookmark settings | ttings     |
|-------------------------------------------------|-------------------------|----------------------------------------|------------|
|                                                 |                         | SSH gateway (jump host)                | CLICK HERE |
| Proxy settings (experience)<br>Proxy type: None | erimental)<br>e v Host: | Login: Port                            | t: 1080    |

- Gateway to use:
  - gwceci.cism.ucl.ac.be
  - Provide the same key for identification

## You can now connect to the cluster

#### **CLICK HERE**

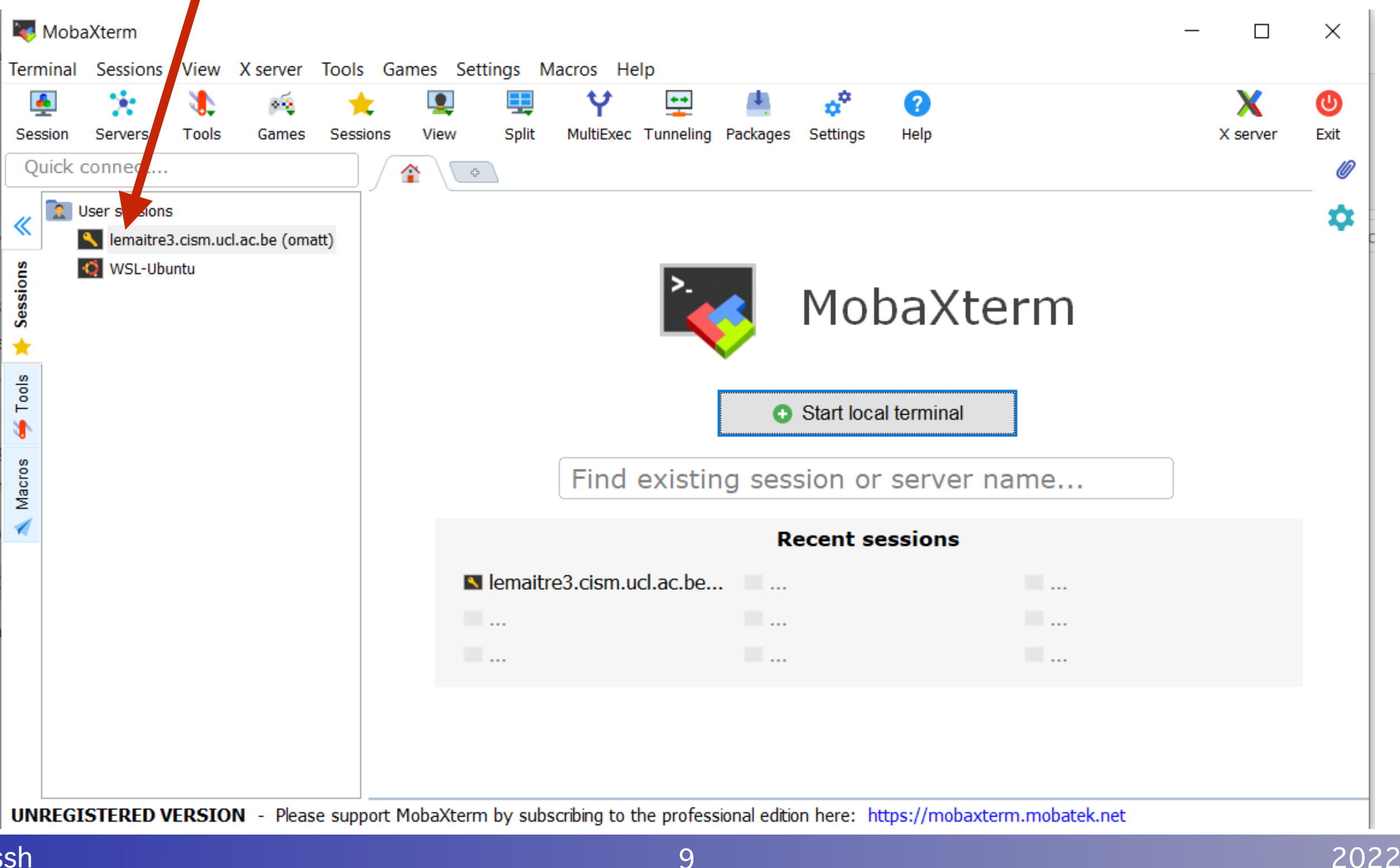

### You are now connected

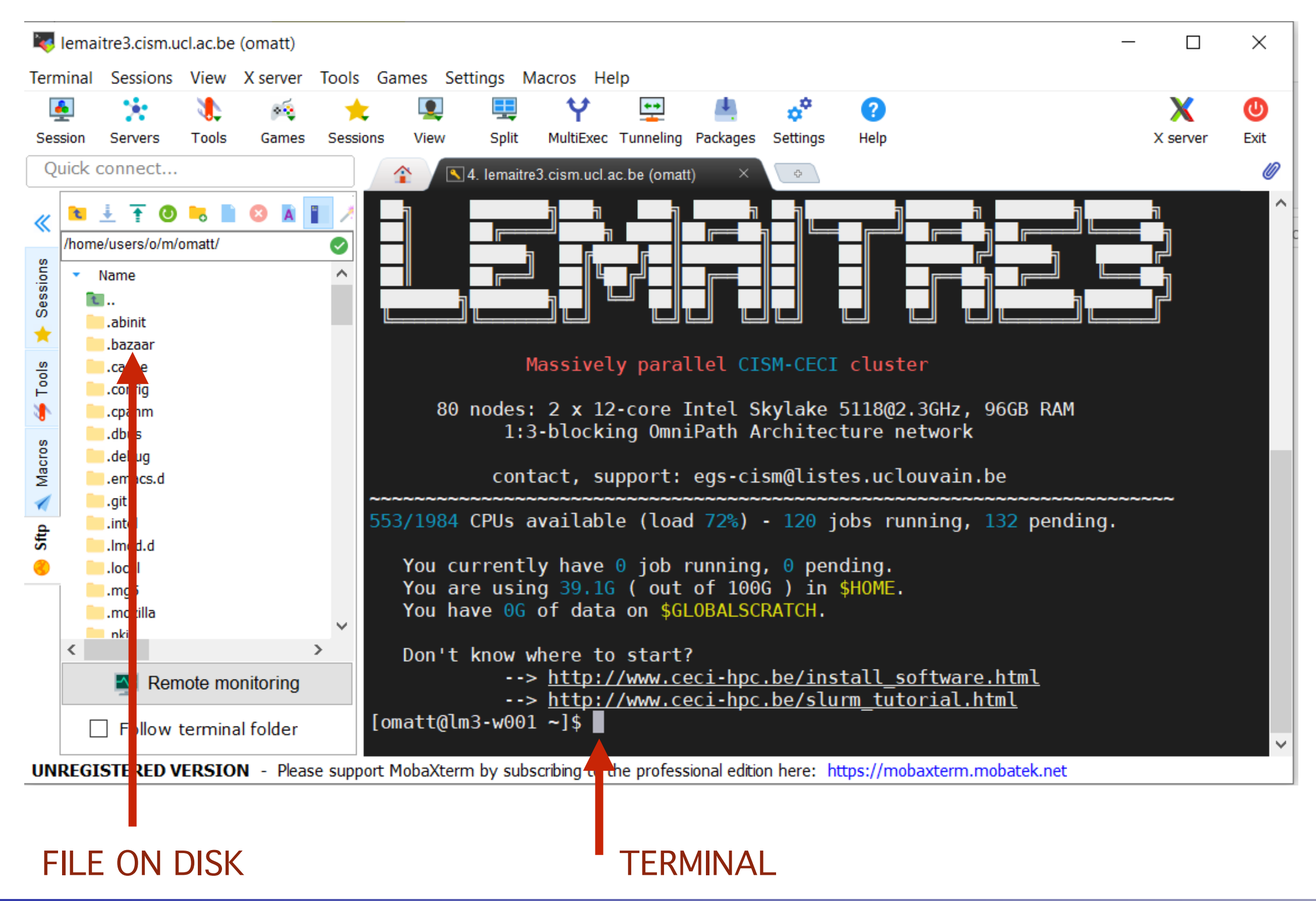

### SSH AGENT for MobaXterm

×

#### Save your passphrase locally and let MobaXterm fill it for you!

|            | 🚺 Terminal                                                                                                    | X X11      | SSH            | 👤 Display        | 🎤 Toolbar          | 🎗 Misc                                                               |                   |              |    |
|------------|----------------------------------------------------------------------------------------------------|------------|----------------|------------------|--------------------|----------------------------------------------------------------------|-------------------|--------------|----|
| SSH-brow   | ser settings                                                                                                    |            |                |                  |                    |                                                                      |                   | _            |    |
| 🗹 Enab     | le graphical SS                                                                                                    | SH-browser | $\checkmark$   | Automatically    | switch to SSH      | -browser ta                                                          | b after login     |              |    |
| Remo       | ote-monitoring                                                                                                    | (experim   | The SSH-bro    | wser is a graph  | ical remote file k | prowser which                                                        | h is displayed in | the sidebar. | I. |
|            |                                                                                                    |            | t allows you t | to browse your i | remote server c    | ontent using t                                                       | he secure SSH     | connection.  |    |
| SSH settin | ngs                                                                                                    |            | 00111          |                  | 4- 1- 1- 1- 10     |                                                                      | L.                |              |    |
| <b>SSH</b> | keepalive                                                                                                    | ✓ Display  | SSH banne      | r 🗌 Valida       | ate host identit   | y at first cor                                                       | nection           |              |    |
| Default    | login: <same< td=""><td>as Window</td><td>/s login&gt; </td><td>Use 2-fa</td><td>actor authentic</td><td>ation for S</td><td>SH gateways</td><td></td><td></td></same<> | as Window  | /s login>      | Use 2-fa         | actor authentic    | ation for S                                                          | SH gateways       |              |    |
| GSS/       | API Kerberos                                                                                                    | Domain     | :              | G                | SSAPI library:     | <native td="" wi<=""><td>ndows&gt; 🖂</td><td></td><td></td></native> | ndows> 🖂          |              |    |
| Defaults   | for commandli                                                                                                    | ne SSH:    | Compre         | ssion 🔽 X11-     | -Forwarding        | Fix conne                                                            | ection issues     |              |    |
|            |                                                                                                    |            |                |                  |                    |                                                                      |                   |              |    |
| SSH agen   | ts                                                                                                    |            |                |                  |                    |                                                                      |                   |              |    |
| _//        | internal SSH a                                                                                                    | gent "Mob/ | Agent"         | ∠ Use externa    | Pageant            | Forward                                                              | SSH agents        |              |    |
|            | lowing kove at                                                                                                    | MobAgent   | startup        |                  |                    |                                                                      |                   |              |    |
| Load fo    | wing keys at                                                                                                    | inobrigon. | -              |                  |                    |                                                                      |                   |              |    |